## Change your password in Microsoft 365

After you are signed into Microsoft 365 at office.com, 1) select your user profile picture/initials in the upper right corner and 2) choose View Account.

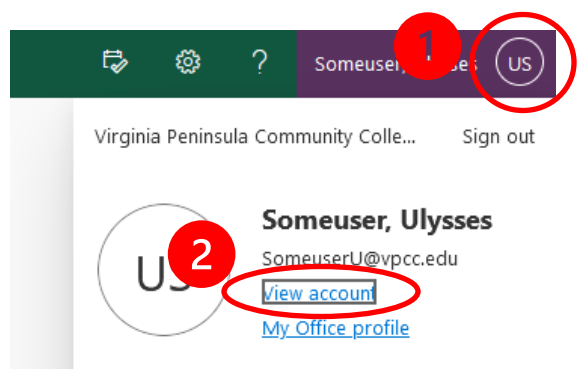

On the resulting page, find and select the **Password** block or use the Password menu item on the left Enter your existing password and then enter your new password and confirm it.

| Password                                                                                                    | VIRGINIA PENINSULA<br>COMMUNITY COLLEGE       |
|----------------------------------------------------------------------------------------------------|-----------------------------------------------|
| Make your password stronger, or change it if someone else knows it.                                                                                                    | Change password                               |
| CHANGE PASSWORD >                                                                                                    | User ID<br>SomeuserU@vpcc.edu<br>Old password |
|                                                                                                    | Create new password                           |
| VPCC Account Password Requirements                                                                                                    | Confirm new password                          |
| <ul> <li>Password must not contain the user's account name or parts of the user's full name that excee two consecutive characters</li> <li>Cannot re-use previous passwords.</li> <li>Be at least thirteen characters in length</li> </ul> | d Submit Cancel                               |
| <ul> <li>Contain characters from three of the following for</li> </ul>                                                                                                    | our categories:                               |

- English uppercase characters (A through Z)
- English lowercase characters (a through z)
- Base 10 digits (0 through 9)
- Non-alphabetic characters (@ # \$ % ^ & \* ! + = [] { } | \: ', . ? / `~ " (); <>)

Passwords must be changed every 180 days.